# Hark Reader IA

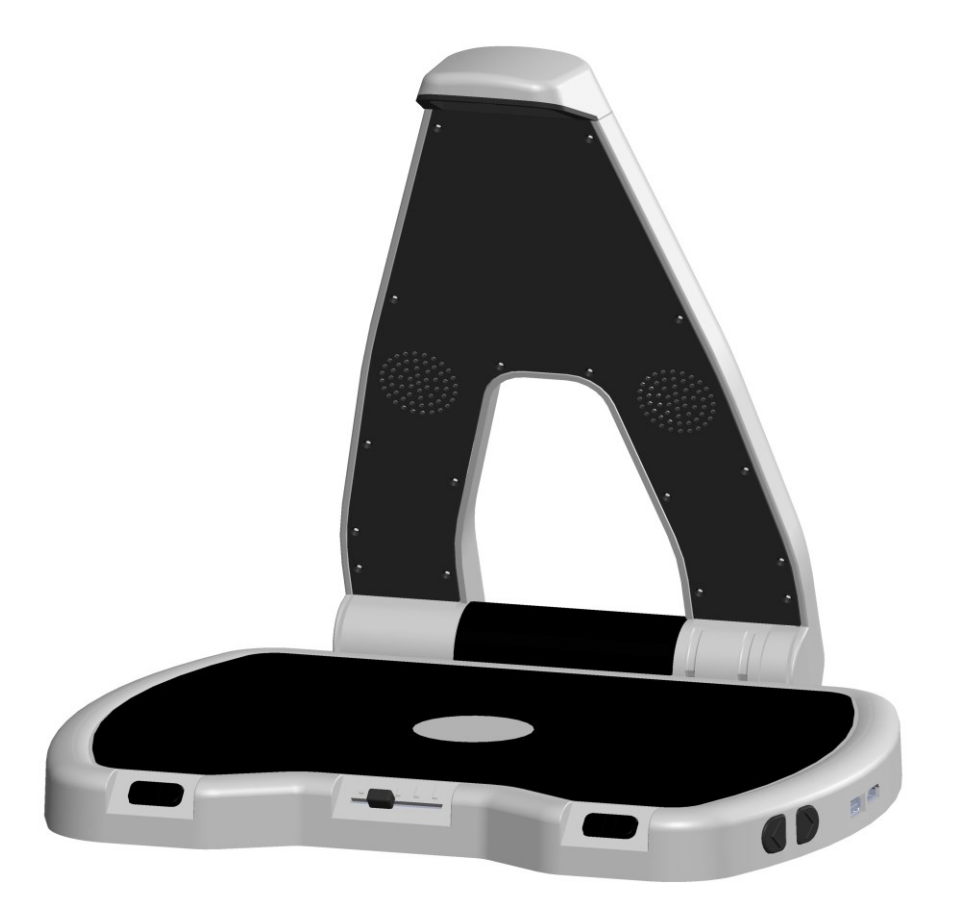

Manuel FR v1.0 Fév 2025

# Table des matières

| 1. | Hark Reader IA                                             | 3 |
|----|------------------------------------------------------------|---|
| 2. | Description générale                                       | 3 |
| 3. | Démarrer avec Hark Reader IA                               | 3 |
| 1  | . Connexion à Internet                                     | 3 |
|    | Se connecter à l'aide d'un code QR sur un smartphone       | 3 |
|    | Connexion à l'aide de WPS                                  | 4 |
| 4. | Utilisation de la reconnaissance avancée de Hark Reader IA | 4 |
| 1  | . Reconnaissance de code-barres                            | 4 |
| 2  | . Traitement avancé par intelligence artificielle          | 4 |
| 3  | . Cas d'utilisation avancés de l'IA                        | 4 |
|    | Factures et reçus                                          | 4 |
|    | Reconnaissance de l'écriture manuscrite                    | 5 |
|    | Traduction linguistique                                    | 5 |
| 5. | Comment contacter ACCESSOLUTIONS                           | 5 |
|    | PAR TÉLÉPHONE                                              | 5 |
|    | PAR MAIL                                                   | 5 |
|    | Nos agences (sur rendez-vous)                              | 5 |
| 6. | Conditions générales de vente                              | 5 |

# 1. Hark Reader IA

Merci d'avoir acheté votre machine à lire chez Accessolutions. Pour connaitre les fonctions de base de l'Hark Reader, reportez-vous au manuel de l'Hark Reader.

# 2. Description générale

Si vous avez aimé le Hark Reader, vous allez adorer le Hark Reader IA. Non seulement vous pouvez scanner et lire des lettres, des magazines, des livres, des menus et des instructions de médicaments, mais vous pouvez également lire l'écriture manuscrite, entendre des descriptions d'images ou de photos et traduire des documents dans une autre langue.

## 3. Démarrer avec Hark Reader IA

## 1. Connexion à Internet

Pour utiliser les fonctionnalités de Hark Reader IA, l'appareil Hark Reader IA doit être connecté à Internet via un routeur ou une box Wi-Fi.

Si Hark Reader IA est neuf et n'a jamais été connecté à un Wi-Fi, appuyez longuement sur le bouton PAUSE, et Hark Reader IA vous demandera soit de positionner un téléphone avec le code QR, soit d'appuyer sur le bouton WPS du routeur.

Si Hark Reader IA a déjà été connecté au Wi-Fi et que vous souhaitez vous connecter à un autre Wi-Fi, vous devez utiliser le menu.

Il existe deux façons de connecter Hark Reader IA au routeur Internet Wi-Fi domestique.

#### Se connecter à l'aide d'un code QR sur un smartphone

Pour vous connecter à l'aide du code QR sur un smartphone, vous devez connaître le nom du réseau Wi-Fi (SSID) et le mot de passe.

1. Ouvrez le navigateur Internet de votre smartphone et accédez à <u>www.zyrlo.com/qrgen</u>

- Le site est en anglais. Remplissez le formulaire avec le nom du réseau (SSID) et le mot de passe (key)).
- 3. Appuyez sur le bouton « Generate ».
- 4. Allez dans le menu Hark Reader IA (boutons Retour + augmentation débit) et sélectionnez l'option Wi-Fi
- 5. Sélectionnez l'option Scanner le code QR et placez le téléphone sur la base du Hark Reader IA, le code QR vers le haut.
- 6. Le Hark Reader IA lira le code QR et se connectera au réseau.

#### accessolutions

#### Connexion à l'aide de WPS

- 1. Localisez un bouton WPS sur le routeur
- 2. Allez dans le menu Hark Reader IA et sélectionnez l'option Wi-Fi
- 3. Sélectionnez Se connecter avec WPS
- 4. Sélectionnez le nom du réseau
- 5. Appuyez sur le bouton WPS du routeur
- 6. Le Hark Reader IA se connectera au routeur sans mot de passe.

#### 4. Utilisation de la reconnaissance avancée de Hark Reader IA

1. Reconnaissance de code-barres

Grâce à la fonction de reconnaissance de code-barres du Hark Reader IA, une personne aveugle peut facilement faire la distinction entre une boîte de soupe et une boîte de sauce tomate, même si les deux ont la même forme et le même poids.

Pour scanner le code-barres avec Hark Reader IA, placez le produit au milieu du plateau de Hark Reader IA et faites-le pivoter jusqu'à ce que le code-barres soit orienté vers le haut. Une fois que Hark Reader IA détecte le code-barres, il émet un signal sonore indiquant que le code-barres est proche du haut. Continuez à tourner, très lentement. Une fois que l'ensemble du code-barres est dans le champ de vision de la caméra Hark Reader IA, vous entendrez un bip et Hark Reader IA dira à haute voix toutes les informations disponibles pour ce produit.

Les informations sur le produit peuvent inclure le nom, la marque, une description brève ou détaillée, des informations nutritionnelles, des ingrédients, etc.

#### 2. Traitement avancé par intelligence artificielle

Chaque fois que l'utilisateur souhaite que Hark Reader IA donne la priorité aux détails clés d'un document à portée de main, l'utilisateur peut invoquer un traitement avancé de l'IA.

Une fois que le document est placé sur le plateau de Hark Reader IA et que la lecture commence, appuyez sur le bouton Pause et maintenez-le enfoncé. Vous entendrez un carillon puis une série de bips.

Les bips indiquent que Hark Reader IA a envoyé l'image du document au serveur en ligne et attend le résultat du traitement avancé de l'IA. Une fois que le Hark Reader IA reçoit le résultat du traitement avancé de l'IA, il le lit à haute voix.

# 3. Cas d'utilisation avancés de l'IA

#### Factures et reçus

Hark Reader IA lit tout le texte imprimé qui est placé sur sa base. Cependant, lorsque vous avez un reçu ou une facture, vous n'avez souvent besoin de connaître

que quelques détails clés, qui se trouvent généralement en bas et finissent par être lus en dernier.

Hark Reader IA lit le résumé du document, qui peut inclure le nom du fournisseur, le montant total et la date.

Reconnaissance de l'écriture manuscrite

Hark Reader IA lira l'écriture manuscrite, par exemple une adresse sur une enveloppe, le message personnel d'une carte de vœux, des recettes manuscrites et une note ou un reçu écrit à la main.

#### Traduction linguistique

Hark Reader IA peut traduire de n'importe quelle langue vers la langue actuellement sélectionnée sur l'appareil Hark Reader IA.

# 5. Comment contacter ACCESSOLUTIONS

PAR TÉLÉPHONE Du lundi au jeudi de 9h30 à 12h30 et de 14h à 18h et le vendredi de 9h30 à 12h30 et de 14h à 17h. Tél : 01 43 44 02 02

PAR MAIL relation.client@accessolutions.fr

Nos agences (sur rendez-vous) AGENCE IVRY-SUR-SEINE 23 RUE RASPAIL - Lot 8 3ème Étage - 94200 IVRY-SUR-SEINE Téléphone : 01 43 44 02 02

AGENCE TOULOUSE 11 place Etienne Esquirol - 31000 Toulouse Téléphone : 05 67 80 08 08

AGENCE BORDEAUX 35 rue de Cursol - 33000 Bordeaux Téléphone : 05 64 37 53 70

# 6. Conditions générales de vente

Ce produit est garanti contre les défauts de fabrication pendant 24 mois à compter de la date d'achat. Si vous rencontrez des problèmes avec le produit et que vous n'avez pas acheté directement auprès d'Accessolutions, veuillez contacter votre revendeur en premier lieu. Pour tous les retours et réparations, contactez d'abord Accessolutions pour connaître la bonne procédure à suivre afin que nous puissions gérer efficacement le retour de votre produit.

Vous pouvez demander l'intégralité des conditions générales à Accessolutions ou les consulter en ligne.

© 2025 Accessolutions. Tous droits réservés. Accessolutions est une SAS enregistrée en France. Siège social : 23 rue Raspail 92200 lvry-Sur-Seine.

# CE

Ce produit est marqué CE et est entièrement conforme à toute la législation européenne applicable.